- Download and install Citrix Receiver or Workspace from https://geo-xapp.austin.utexas.edu (don't use lightweight version if prompted)
- Add Account: geo-xapp.austin.utexas.edu for the server and log in with your eid/pw
- Permit the Receiver to have read/write access to your computer if/when prompted

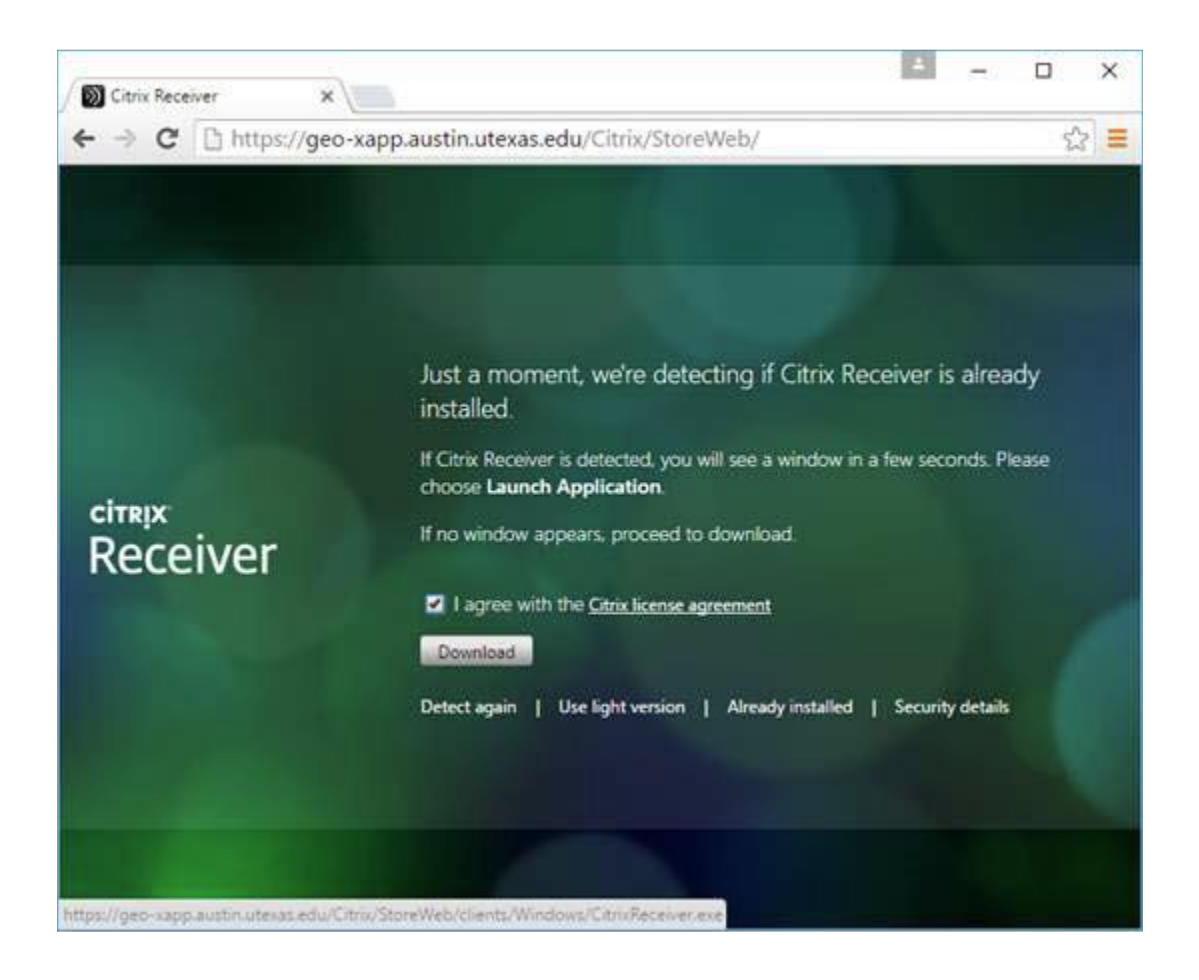

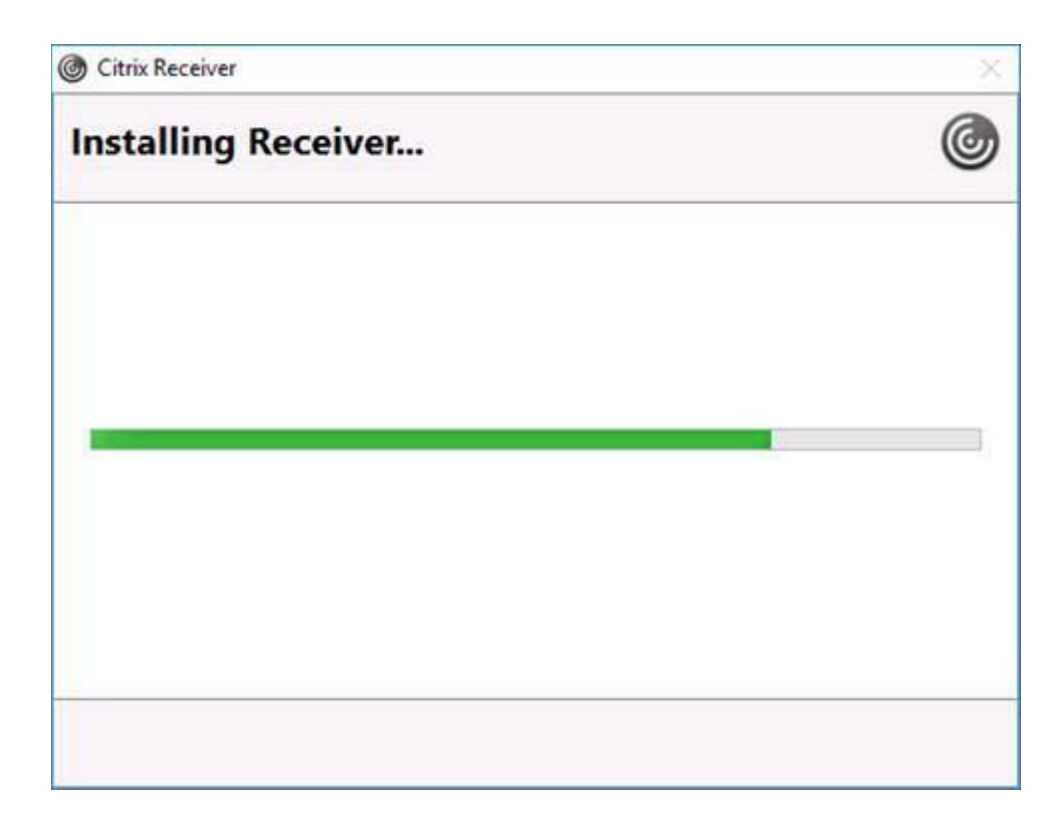

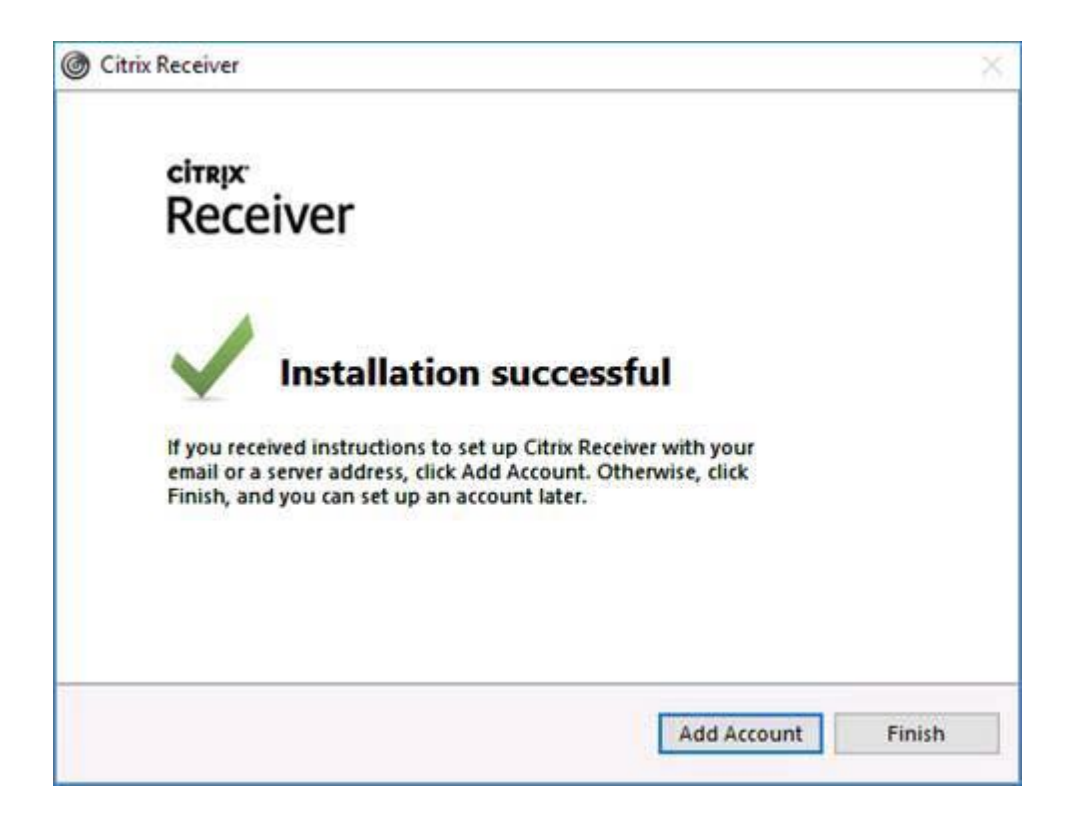

| O Citrix Receiver                                                       | ×    |
|-------------------------------------------------------------------------|------|
| Add Account                                                             |      |
| Enter your work email or server address provided by your IT department: |      |
| geo-xapp.austin.utexas.edu                                              |      |
|                                                                         |      |
|                                                                         |      |
|                                                                         |      |
|                                                                         |      |
| <u>A</u> dd <u>C</u> ar                                                 | ncel |

| Citrix Receiver |                      | × |
|-----------------|----------------------|---|
| User name:      | youreid              |   |
| Password:       | •••••                |   |
|                 | Remember my password |   |
|                 | Log On Cancel        |   |
| Secure co       | nnection             |   |